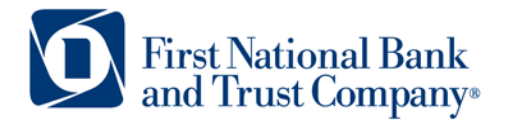

Tel: 800.667.4401 Fax: 608.363.8174 Technical Support: 800-667-4401 x.8037 www.bankatfirstnational.com

## How to DOWNLOAD/EXPORT transactions from First B2B

| First National Ban                              | nk and Trust Co FirstB2B - Windo      | ws Internet Explorer pro | wided by First National Bank and Trust | and the second second               |                    |                        |
|-------------------------------------------------|---------------------------------------|--------------------------|----------------------------------------|-------------------------------------|--------------------|------------------------|
| 🕒 🔍 🔻 🚺 hf                                      | ttps://web6.secureinternetbank.com    | n/ebc_ebc1961/EBC196     | 1.ASP?WCI=Process&STU=D6D717E0701      | 14EB7BF4A4245AC2C259F&WCE=DDA5000&I | 🕶 🔒 🍫 🗙 🖸 Bing     | Q                      |
| 🖕 Favorites 🛛 👍                                 | 🔁 Suggested Sites 👻 🔊 Get m           | ore Add-ons 🔻            |                                        |                                     |                    |                        |
| 🏉 First National Ba                             | ank and Trust Co FirstB2B             |                          |                                        |                                     | 🏠 💌 🔝 👻 🚍 🖶 💌 Page | 🔹 Safety 👻 Tools 👻 🔞 💌 |
|                                                 | Log Off                               |                          | Options                                |                                     |                    | Help                   |
| <b>D</b> Fir                                    | rst National Bank<br>d Trust Company* |                          |                                        |                                     |                    |                        |
| Summary                                         | Accounts   Funds M                    | 1anagement               | File Management   Positi               | ive Pay   Administration   Pi       |                    |                        |
| Balances                                        | Transactions                          | Stop Paym                | ents   Documents                       |                                     |                    |                        |
| Regular Acct                                    | ▼ 2566235: Acco                       | unt Information as       | of 07/26/2012 10:47 AM Centra          | I Daylight Time                     |                    |                        |
| Account Inform:                                 | ation                                 |                          |                                        | Account Activity                    |                    |                        |
| Average Available Balance Current Month: 313.01 |                                       |                          |                                        | Current Balance:                    |                    | 2,601.01               |
| Average Available Balance Previous Month:       |                                       |                          |                                        | Pending Transfers:                  |                    | .00+                   |
| Average Available Balance 2012: 35.37           |                                       |                          |                                        | Presentments:                       | +00.               |                        |
| Average Available Balance 2011: .29             |                                       |                          |                                        | Anticipated Balance:                |                    | 2,601.01               |
| Average Ledger Balance Current Month: 313.01    |                                       |                          |                                        | Available Funds                     |                    |                        |
| Average Ledger Balance Previous Month: .01      |                                       |                          |                                        | Current Balance:                    |                    | 2,601.01               |
| Average Ledger Balance 2012: 35.37              |                                       |                          |                                        | Total Float:                        | - 00.              |                        |
| Average Ledger Balance 2011: .29                |                                       |                          |                                        | Holds:                              |                    | - 00.                  |
| Last Deposit:                                   | 05/08                                 | /2012                    | .99                                    | Available Balance:                  |                    | 2,601.01               |
| Last Check:                                     | 05/22                                 | /2012                    | 1.00                                   | Pending Transfers:                  |                    | .00+                   |
|                                                 |                                       |                          |                                        | Presentments:                       |                    | .00+                   |
|                                                 |                                       |                          | Anticipated Available Balance:         |                                     | 2,601.01           |                        |
|                                                 |                                       |                          | Credit Line:                           |                                     | 00.1               |                        |
|                                                 |                                       |                          |                                        | Credit Line,                        |                    | .00+                   |

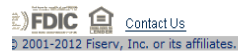

Click on the <u>Account</u> to Export transactions from Hover over the Transactions menu Choose the option called <u>Menu</u>

|                       | Log Off                              | Optio                    | ns                   |                     |             |        |        |          | Help                 |        |
|-----------------------|--------------------------------------|--------------------------|----------------------|---------------------|-------------|--------|--------|----------|----------------------|--------|
| First N<br>and Tr     | ational Bank<br>sust Company*        |                          |                      |                     |             |        |        |          |                      |        |
| Summary               | Accounts   Fi                        | unds Management          | File Management      | t   Positive Pay    | Administrat |        | Print  |          |                      |        |
| Balances              | Transactions                         | Stop Payments            | Documents            |                     |             |        |        |          |                      |        |
| Regular Acct          | <ul> <li>2566235: Transac</li> </ul> | tion Menu as of 07/26/20 | 012 10:56 AM Central | Daylight Time       |             |        |        |          |                      |        |
| Current Business Day  |                                      |                          |                      | Transaction Search  |             |        |        |          |                      |        |
| Current Balance:      | 07/25/20                             | 012                      | 2,601.01             | Cycle:              |             |        |        |          | Previous Statemen    | nt 💌   |
| Credits:              |                                      |                          | + 00.                | Transaction Type:   |             |        |        |          | All                  | •      |
| Debits:               |                                      |                          | -00.                 | sort by:            |             |        |        |          | Transaction Nur      | mber 💌 |
| Projected Balance:    |                                      |                          | 2,601.01             | then by:            |             |        |        |          | Date                 | •      |
| Activity From Last Up | odate                                |                          |                      | then by:            |             |        |        |          |                      | •      |
| Previous Balance:     |                                      |                          | 2,601.01             | Date:               |             |        |        | Through: |                      |        |
| Credits:              |                                      |                          | .00 +                | Amount:             | -           |        |        | Through: |                      |        |
| Debits:               |                                      |                          | -00-                 | Transaction Numbers | -           |        |        | Through  |                      |        |
| Current Balance:      |                                      |                          | 2,601.01             | Fransaction Number. |             |        |        | Commo O  |                      |        |
| Current Statement C   | vcle                                 |                          |                      | Export Format:      |             | ubmit  | Evport | Comma S  | sparated File [.CSV] |        |
| Beginning Balance:    | 1                                    |                          | 1.01                 |                     | 3           | ubinit | Export |          |                      |        |
| Credits:              |                                      |                          | 2,600.00 +           | Image Search        |             |        |        |          |                      | _      |
| Debits:               |                                      |                          | -00.                 | Image Type:         |             |        |        |          | Ch                   | heck 🔻 |
| Current Balance:      |                                      |                          | 2,601.01             | Number:             |             |        |        |          |                      |        |
| Previous Statement C  | Cycle                                |                          |                      |                     |             | Sub    | mit    |          |                      |        |
| Beginning Balance:    | ,                                    |                          | 1.01                 |                     |             |        |        |          |                      |        |
| Credits:              |                                      |                          | .00 +                |                     |             |        |        |          |                      |        |
| Debits:               |                                      |                          | .00-                 |                     |             |        |        |          |                      |        |
| Ending Balance:       |                                      |                          | 1.01                 |                     |             |        |        |          |                      |        |

In the upper right corner of the Transaction Search box enter the following information:

Cycle = Previous Statement

*Transaction type* = Choose from the drop down for checks or all transactions

*Sort by* = Choose Transaction Number, which is the check number

Choose the appropriate file format from the drop down selections

Click on **EXPORT** to move the information to Excel or some other software solution

The export will automatically go to Excel

Highlight line 1 Descriptions and you can bold to easily identify them as titles

From the Excel Menu choose Data

Use the **<u>Sort</u>** to define the specific sort you want

(Many customers use Chk Ref which is the check number and then by the Date)